## Finding and Registering for Professional Development

| 1. (                                             | Go to <u>www.pakeys.org</u> and click on the<br>green PD Registry Login tab. You can also<br>login directly from <u>www.papdregistry.org</u> .                                                                                                    | PD<br>Registry<br>Login                                                                                                    |
|--------------------------------------------------|----------------------------------------------------------------------------------------------------|----------------------------------------------------------------------------------------------------|
|                                                  | Enter your email and password used to<br>access the previous registry.<br>If you are a <b>brand-new user</b> , you may<br>create a new account. Do not create a<br>new account if you have logged into the<br>previous registry.                                                          | June 2010                                                                                                    |
| 3. (                                             | Click on the Training Calendar Tab on the<br>left black menu.                                                                                                    | 🗰 Training Calendar                                                                                                    |
| 4. (<br>5. 5. 5. 5. 5. 5. 5. 5. 5. 5. 5. 5. 5. 5 | Click on the Training Calendar.<br>Search by different filters on this page.<br>Add your city or county to find trainings<br>in your area. You may add one or more<br>filters such as course title, city, county,<br>date, and course type (online or<br>classroom). Click Locate Events. | Search for The Number of Search when the Number of Search when the Number of Se                                            |
| 6. 1                                             | Locate the event that you want to                                                                                                    | Al   Include the following course types  Carson  Control of the distribution  Control of the distributicon  Control of the distribut |
| I                                                | register for. Click on <b>Register Online</b> on the bottom right of the event.                                                                                                    |                                                                                                    |

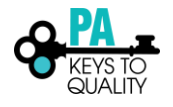

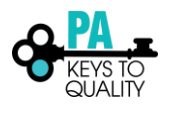

| 13. Enter your email and card information.<br>Click Submit Payment.                                                                              | Total       \$40.00         Enter your credit card info and click the submit payment button to complete the checkup process.       We may any any any any any any any any any a |  |  |
|----------------------------------------------------------------------------------------------------|----------------------------------------------------------------------------------------------------|--|--|
| 14. You will receive a confirmation email for registering.                                                                                       |                                                                                                    |  |  |
| 15. Once you attend the event and the instructor marks you as attending, you will see this event under your Training Tab once you are logged in. | My Individual Profile Summary Personal Education Employment Training Professional Instructur Reports                                                                            |  |  |

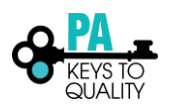

3